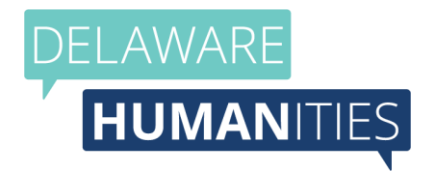

## **Program Coordinator Instructions**

- 1. Create an account. Haven't done that yet? See the document "Creating an Account for help with the process.
- 2. <u>Log in to your account</u> you should automatically land on the "Applicant Dashboard."
- Your Dashboard will look something like the photo below. All your active applications will be open under the "Active Requests" tab, and all past/closed applications will be under the "Historical Requests" tab.
  - a. Click "Start" on the right to complete a new portion of the application. Click "View" to see forms that you've already submitted.

| Select Language   🔻                                      |                  |                     |            |           |         |
|----------------------------------------------------------|------------------|---------------------|------------|-----------|---------|
| pplicant Dashboard                                       |                  |                     |            |           |         |
| elaware Humanities - Test                                |                  |                     |            |           |         |
| Active Requests 3 Historical Requests 4                  |                  |                     |            |           |         |
| ✓ Vietnam Mailbag   22SBP300X   5-14-2024                |                  |                     |            |           |         |
| Process: FY 24 Speaker Request Application               |                  |                     |            |           |         |
| ApplicationSubmitted05/14/2024DecisionApproved05/14/2024 | View Application |                     |            |           |         |
| Follow Up Forms                                          |                  |                     |            |           |         |
| Form Name                                                | Assigned To      | Award / installment | Due Date   | Status    | Actions |
| SPEAKER PROGRAM: PRESENTATION AGREEMENT                  | Ciera Fisher     | Overall Award       |            | Submitted | View    |
| SPEAKER PROGRAM: COORDINATOR EVALUATION                  | Ciera Fisher     | Overall Award       | 05/21/2024 | Assigned  | Start   |
| ·                                                        |                  |                     |            |           |         |

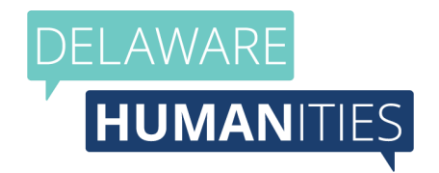

- 4. If a request has been approved, there will be "Follow Up Forms" located in the program box. You will also receive an automated email of your program's approval.
  - a. The PRESENTATION AGREEMENT must be digitally signed and completed within 7 days of the receipt of the approval email. This will then unlock the COORDINATOR EVALUATION.
  - b. The COORDINATOR EVALUATION must be submitted within one week of the program's completion.
  - c. Payment, listed in the Presentation Agreement, must be mailed to Delaware Humanities upon the program's approval.
- Optional audience evaluations can be accessed through the Presentation Agreement (#11) or the Delaware Humanities website and can be scanned and submitted via the Coordinator Evaluation form or mailed to 100 W 10<sup>th</sup> St, Suite 509, Wilmington, DE 19801.